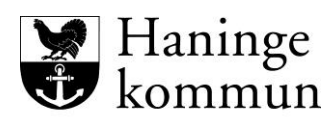

Utbildningsförvaltningen

## Val av skola inför förskoleklass

Förskoleklassen är en egen skolform som är obligatorisk från och med höstterminen det år barnet fyller sex år. Vårdnadshavare ska därför göra ett aktivt skolval.

Observera att ni ska registrera ert val även om ni väljer den skola där ert barn har sin grundplacering. Grundplaceringen för ert barn kommer att synas när ni loggat in i skolvalet.

**Om ni väljer en annan kommunal skola i Haninge** än där barnet har sin grundplacering är det rektorn på den valda skolan som beslutar om plats kan erbjudas. Det *kan* hända att en skola, p.g.a. utrymmesskäl, inte kan ta emot alla sökande.

Valfriheten i Haninge kommun omfattar endast val av <u>skola</u>, inte val av klass, grupp eller lärare.

## Placeringsregler

I första hand placeras de barn, vars vårdnadshavare väljer den skola där barnet har sin grundplacering.

Om vårdnadshavare väljer en annan kommunal skola i Haninge gäller placering enligt följande prioritetsordning;

- 1. Om barnet har syskon som går i den sökta skolan.
- 2. Närhet till den sökta skolan (men utanför upptagningsområdet). Det är den faktiska gångvägen som avses, inte fågelvägen.

## Samtliga vårdnadshavare ska godkänna skolvalet

Skolvalet blir komplett först när samtliga vårdnadshavare har bekräftat valet i E-tjänsten.

## Val till friskola (i eller utanför Haninge)

Om ni väljer en friskola ska ansökan göras direkt hos den skolan eftersom den har eget kösystem. Det är den mottagande skolan som beslutar om ditt barn kan erbjudas plats.

Om ni inte är säkra på att få plats i den sökta friskolan bör ni göra ett förstahandsval (och eventuellt även ett andrahandsval) till någon av Haninges kommunala skolor. Ni kan senare tacka nej till den platsen i så fall.

Om ni fått platsbekräftelse från fristående skolan och tackat ja till den, ska ni i skolvalet registrera att ni tackar nej till att delta i valet och ange vilken skola ni fått plats på. (Informationen behövs för skolpliktsbevakning samt att skolpeng utbetalas till rätt skola.)

#### Val till kommunal skola i <u>annan kommun</u>

Om ni vill ha plats i en kommunal skola utanför Haninge, ska ansökan göras direkt hos den skolan. Det är den mottagande skolan som beslutar om ert barn kan erbjudas plats.

Om ni inte är säkra på att få plats i den sökta skolan/kommunen bör ni göra ett förstahandsval (och eventuellt även ett andrahandsval) till någon/några av Haninges kommunala skolor. Ni kan senare tacka nej till den platsen i så fall.

Om ni fått platsbekräftelse från en kommunal skola utanför Haninge och tackat ja till den, ska ni i skolvalet registrera att ni tackar nej till att delta i valet och ange vilken skola ni fått plats på. (Informationen behövs för skolpliktsbevakning samt att skolpeng utbetalas till rätt skola.)

# Observera att Haninge kommun <u>inte</u> ansvarar för antagningen till friskolor eller skolor i andra kommuner!

#### Modersmål

Elever som talar annat språk än svenska som modersmål och där modersmålet är det dagliga språket i hemmet, har rätt till modersmålsundervisning. Modersmål väljer du på särskild ansökningsblankett som finns på haninge.se/forskola-och-skola/modersmal/

## Skolskjuts

Elever som väljer annan skola än sin grundplaceringsskola har begränsade möjligheter att beviljas skolskjuts. Elev som har rätt till skolskjuts till sin grundplaceringsskola kan ha rätt till skolskjuts till vald skola om resorna till den valda skolan inte innebär merkostnader för kommunen jämfört med vad som gällt till grundplaceringsskolan.

Med skolskjuts avses resor i linjetrafik (SL-kort) och särskilt upphandlade skolskjutstransporter (skolbuss, skoltaxi, båt).

Mer information finns på Haninge kommuns webbplats: https://www.haninge.se/forskola-och-skola/skolskjuts-och-sl-kort/

#### Behandling av personuppgifter

När du ansöker om plats vid en skola behandlar vi dina personuppgifter i syfte att besluta om en skolplacering. Vi behandlar dina personuppgifter med stöd av artikel 6 e) EU:s Dataskyddsförordning. (Behandlingen är nödvändig för att utföra en uppgift av allmänt intresse eller som ett led i den personuppgiftsansvariges myndighetsutövning).

Personuppgiftsansvarig är grund- och förskolenämnden.

Läs mer om hur vi behandlar dina personuppgifter på https://www.haninge.se/personuppgifter

## Lathund skolval Haninge kommun

Logga in i e-tjänsten med BankId.

Klicka på barnet det gäller. Får du inte upp något namn, klicka på Min sida och välj Mina ärenden.

| Hanin<br>komm                                         | ge<br>un                                                                                                    |
|-------------------------------------------------------|----------------------------------------------------------------------------------------------------|
| Min sida 👻                                            | Förskoleverksamhet/pedagogisk omsorg Grundskola Fritidshem                                                                                                    |
| . 🜑                                                   |                                                                                                    |
| Min sida                                              | al                                                                                                    |
| Du har nu logga<br>placeringar san<br>aktuella. Det k | at in i utbildningsförvaltningens e-tjänst i Haninge kommun. Här kan du hantera ditt/dina barns<br>nt göra ditt skolval inför förskoleklass och årskurs 7. Kontrollera att dina kontaktuppgifter är<br>an du göra under "Mina uppgifter". |
| Aktuella äre                                          | nden att besvara                                                                                                    |
| Datum                                                 | Ärende                                                                                                    |
| 2022-01-12                                            | Test Skolval 2022-2023 Testlisa Testberg                                                                                                    |
| 2022-01-04                                            | Test Skolval 2022-2023 Josefin Testberg                                                                                                    |
|                                                       |                                                                                                    |

Haninge kommun Ø, Rudsjöterrassen 2, 136 81 Haninge. utbildningsforvaltningen@haninge.se

Här kan du välja:

- Tacka Ja då accepterar du grundplaceringsskolan barnet blivit tilldelad
- Annan kommunal skola i Haninge här väljer du en annan kommunal skola i Haninge
- **Tacka nej** tackar nej gör du om barnet fått en platsbekräftelse på till exempel en fristående skola

#### Tacka Ja

Om du **Tackar Ja** – börja med att fylla i dina kontaktuppgifter. Svara på eventuella frågor, till exempel språkval. Klicka på **Gå vidare.** Bekräfta ansökan – när all information stämmer klicka på **Bekräfta ansökan.** 

#### Annan kommunal skola i Haninge

Scrolla ner för att hitta de kommunala skolor som du och ditt barn önskar söka till. Klicka på Lägg till för att markera dessa skolor.

| Haninge<br>kommun |                              |                        |                     |                     |
|-------------------|------------------------------|------------------------|---------------------|---------------------|
| Min sida 👻 🖉 Fo   | irskoleverksamhet/pedagogisk | omsorg Gri             | indskola Fritids    | uberm               |
| *                 | Mina favoritalternativ (1)   |                        |                     |                     |
| 🚯 Välj skola      | Kontaktinformation           | Alternativ 🙁           | Generella uppgifter | 📀 Bekräfta          |
| /älj bland ut     | tbudet - Grundskold          | 2                      |                     |                     |
| ök bland komm     | unens alla skolor            |                        |                     |                     |
| Område            |                              |                        |                     |                     |
| Alla              |                              | ~                      |                     |                     |
| Regi              |                              |                        |                     |                     |
| Alla              |                              | ~                      |                     |                     |
|                   |                              | Foheter                | v                   | sa alla enheler Sök |
| avoritalternativ  | Namo                         | Arskurs                | Profil              | Mer info.           |
| Ta bort           | Brandbergsskolan             | F - 9                  |                     | Visa mer            |
| Lagg til          | Dalarö skola                 | F - 9                  |                     | Visa mer            |
| Clagg til         | Haga/Lyckebyskolan           | F - 9                  |                     | Visa mer            |
| Lagg til          | Ribbyskolan                  | F - 9                  |                     | Visa mer            |
| D Lägg til        | Söderbymalmskolan            | 7 - 9                  |                     | Visa mer            |
| Lagg til          | Tungelsta skola              | F - 9                  |                     | Visa mer            |
| D Lägg till       | Utö skola                    | F - 9                  |                     | Visa mer            |
| C Lagg till       | Vendelsömalmsskolan<br>Anta  | F - 9<br>I per sida 10 | *                   | Visa mer            |
|                   |                              |                        |                     | Gå vidare           |

Ni kan ansöka om max två skolor. Om ni får avslag på dessa skolor så ligger er grundplacering kvar som sista alternativ. Scrolla ner och klicka på **Gå vidare**.

Fyll i dina kontaktuppgifter och klicka **Gå vidare**.

Välj bland dina alternativ i rullgardinen för att välja turordning på dina favoritalternativ. Saknas det alternativ klicka på Lägg till fler favoritalternativ för att komma tillbaks tillutbudet av grundskolor.

| 5 | (1 | 0) |
|---|----|----|
|   |    |    |

| Min sida 👻                                                                                   | Förskoleverksamhet/pedagog                                                                                                    | isk omsorg                                                                                      | Grundskola                                                                                      | Fritidshem                                                 |           |
|----------------------------------------------------------------------------------------------|----------------------------------------------------------------------------------------------------|-------------------------------------------------------------------------------------------------|-------------------------------------------------------------------------------------------------|------------------------------------------------------------|-----------|
|                                                                                              | ★ Mina favoritalternativ                                                                                                    |                                                                                                 |                                                                                                 |                                                            |           |
| 🚺 Välj sko                                                                                   | ola<br>2 Kontaktinformation                                                                                                    | 3 Alternativ                                                                                    | () Generella                                                                                    | uppgifter 🌀 Bekräf                                         | ta        |
| Välj alterr                                                                                  | nativ utifrån Mina f                                                                                                    | avoritalt                                                                                       | ernativ                                                                                         |                                                            |           |
| Du kan vala<br>Den skola di<br>Om inga alte<br>Du kan inte<br>Vill du ha dir<br>grundplaceri | u väljer att ange som Alternativ<br>rmativ finns att välja bland - klic<br>välja din grundplaceringskola h<br>i grundplaceringsskola som alte<br>ingsskolan registreras då autor | 1 blir ditt förstal<br>ka på knappen<br>år, den ligger so<br>mativ 2, låter d<br>atiskt som and | handsval.<br>"Lägg till fler fa<br>om ett dolt sista<br>lu rutan för <i>Alte</i><br>rahandsval. | avoritalternativ".<br>1 alternativ.<br>rmativ 2 vara tom - |           |
| Välj bland dina                                                                              | alternativ                                                                                                    | <b>~</b>                                                                                        |                                                                                                 |                                                            |           |
| Alternativ 2                                                                                 |                                                                                                    |                                                                                                 |                                                                                                 |                                                            |           |
| Välj bland dina                                                                              | alternativ                                                                                                    | -                                                                                               |                                                                                                 |                                                            |           |
|                                                                                              |                                                                                                    | Avbryt                                                                                          | Lägg till fle                                                                                   | r favoritalternativ                                        | Gå vidare |

Klicka på **Gå vidare** när du gjort dina val.

Titta så att all information stämmer och bekräfta sen ansökan.

Tacka nej

Har barnet fått en plats på en annan kommunal skola i annan kommun eller en fristående skola tackar du nej här och anger vilken skola barnet fått plats på – klicka sedan på **Tacka Nej** 

| Min sida 👻                                                                                       | Förskoleverksamhet/pedagogisk omsorg Grundskola Fritidshem                                                                                                    |
|--------------------------------------------------------------------------------------------------|----------------------------------------------------------------------------------------------------|
|                                                                                                  |                                                                                                    |
|                                                                                                  |                                                                                                    |
| cka nej i                                                                                        | till grundplaceringen                                                                                                    |
| Tackar du ne<br>Observera a<br>skolpeng utb<br>Om du avser                                       | ej innebär det att ditt barn inte längre har kvar sin garanterade grundplacering.<br>It du måste ange orsak till att du tackar nej. (Informationen behövs för skolpliktsbevakning samt att<br>vetalas till rätt skola.)<br>r att söka till en annan kommunal skola i Haninge ska du istället klicka "Avbryt" och i stället välja |
| "Annan kom                                                                                       | munal skola i Haninge".                                                                                                    |
| "Annan kom                                                                                       | munai skola i Haninge".                                                                                                    |
| "Annan kom                                                                                       | munai skola i Haninge".                                                                                                    |
| "Annan kom                                                                                       | lats                                                                                                    |
| "Annan kom<br>eerverad pl<br>m                                                                   | lats 2008 Testlisa Testberg Dibbuskelen                                                                                                    |
| "Annan kom<br>eerverad pl<br>m<br>ola                                                            | Iats 2008 Testlisa Testberg Ribbyskolan                                                                                                    |
| "Annan kom<br>serverad po<br>m<br>ola<br>nge varför                                              | Iats 2008 Testiisa Testberg Ribbyskolan du tackar nej                                                                                                    |
| "Annan Komi<br>serverad pi<br>im<br>ola<br>inge varför<br>Irsak<br>biligatoriskt                 | Iats 2008 Testlisa Testberg Ribbyskolan du tackar nej                                                                                                    |
| "Annan kom<br>eerverad pi<br>m<br>ola<br>nge varför<br>prsak<br>biligatoriskt<br>Ex: Har fått p  | Iats 2008 Testiisa Testberg Ribbyskolan du tackar nej biats på Skotskolan i Haninge Kommun                                                                                                    |
| "Annan kom<br>serverad p<br>n<br>ola<br>nge varför<br>orsak<br>bilgatoriskt<br>Ex: Har fått p    | lats 2008 Testilsa Testberg Ribbyskolan du tackar nej plats på Skolskolan i Haninge Kommun                                                                                                    |
| "Annan kom<br>Gerverad pl<br>rn<br>ola<br>Inge varför<br>Drsak<br>bligatoriskt<br>Ex: Har fått p | Iats 2008 Testiisa Testberg Ribbyskolan du tackar nej Diats på Skolskolan i Haninge Kommun                                                                                                    |

Nu har den första vårdnadshavaren gjort sitt val och för att det ska bli giltigt måste den andra vårdnadshavaren bekräfta skolvalet.

Den andra vårdnadshavaren

Logga in i e-tjänsten med BankID

Klicka på barnet det gäller. Får du inte upp något namn, klicka på Min sida och välj Mina ärenden.

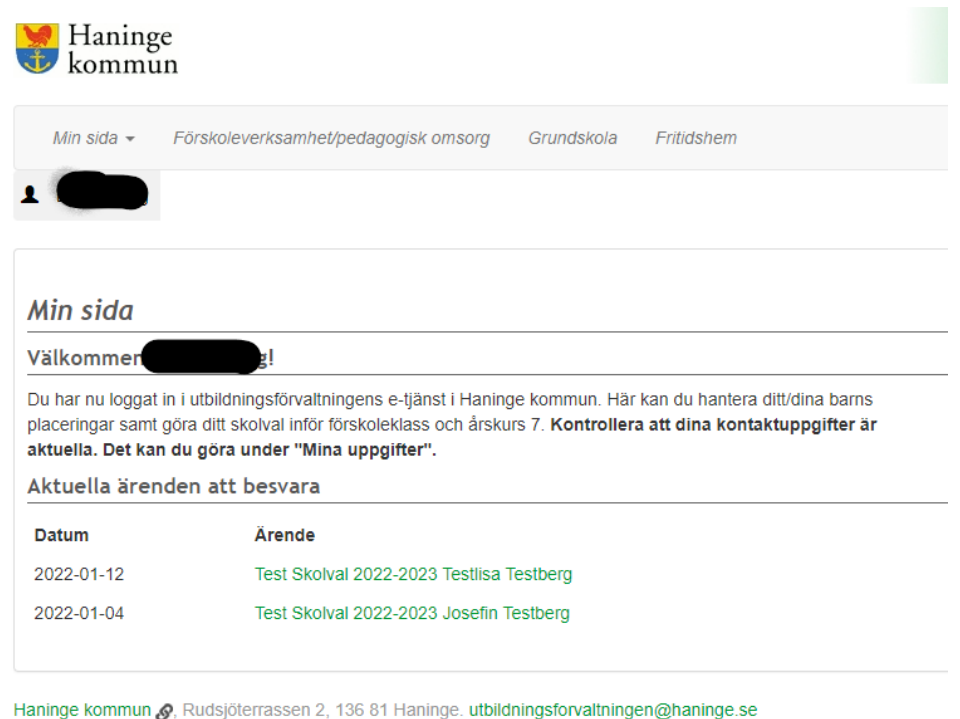

Börja med att fylla i dina kontaktuppgifter. Klicka Gå vidare

Här visas nu information om hur den ena vårdnadshavaren gjort skolvalet. Antingen har denne

- Tackat ja accepterat grundplaceringsskolan barnet blivit tilldelad
- Annan kommunal skola i Haninge valt en eller två andra kommunala skolor i Haninge
- **Tackat nej** då barnet fått en platsbekräftelse på till exempel en fristående skola.

Här har den ena vårdnadshavaren **tackat ja** till grundplaceringen. Är ni överens om valet väljer du att **Acceptera**. Om ni inte är överens klickar du **Acceptera inte** men då måste skolvalet göras om när ni båda är överens.

| Min sida 🗸               | Förskoleverksamhet/pedagogisk omsorg G                                                                  | Grundskola Fritidshem                                                                               |
|--------------------------|----------------------------------------------------------------------------------------------------|----------------------------------------------------------------------------------------------------|
| är gör dı                | u ditt barns skolval                                                                                    |                                                                                                    |
| Den andra<br>Om du välje | vårdnadshavaren har redan besvarat erbjudandet.<br>er att inte acceptera innebär det att ansökan inte b | et. Du kan välja att acceptera detta svar eller inte.<br>blir godkänd och skolvalet måste göras om. |
| Elev                     | 20080808 , Testlisa Testbe                                                                              | iberg                                                                                               |
| Status på anso           | ökan Inväntar svar                                                                                      |                                                                                                    |
| in reserver              | ade plats                                                                                               |                                                                                                    |
| Skola                    | Ribbyskolan                                                                                             |                                                                                                    |
|                          | Avbryt Accepte                                                                                          | Acceptera inte                                                                                      |

För att göra om skolvalet, välj knappen **Min sida** – **Mina ärenden** och gör om skolvalet genom att klicka på **Visa skolvalet**. Scrolla ner och **Ta bort genomfört skolval** 

Här har den ena vårdnadshavaren gjort valet **Annan kommunal skola i Haninge.** Är ni överens om valet väljer du att **Acceptera**. Om ni inte är överens klickar du **Acceptera inte** men då måste skolvalet göras om när ni båda är överens.

| Min sida 👻                 | Förskoleverksamhet/pedagogisk omsorg Grundskola Fritidshem                                                                                                    |
|----------------------------|----------------------------------------------------------------------------------------------------|
|                            |                                                                                                    |
|                            |                                                                                                    |
| Här gör du                 | ı ditt barns skolval                                                                                                    |
| Den andra v<br>Om du välje | vårdnadshavaren har redan besvarat erbjudandet. Du kan välja att acceptera detta svar eller inte.<br>er att inte acceptera innebär det att ansökan inte blir godkänd och skolvalet måste göras om. |
| Elev                       | 20080808 Testlisa Testberg                                                                                                    |
| Status på ansö             | ikan Inväntar svar                                                                                                    |
| Dina valda al              | lternativ i rangordning                                                                                                    |
| 1.                         | Brandbergsskolan                                                                                                    |
| 2.                         | Vendelsömalmsskolan                                                                                                    |
|                            | Avbryt Acceptera Acceptera inte Visa skolvalet                                                                                                    |

För att göra om skolvalet, välj knappen **Min sida – Mina ärenden** och gör om skolvalet genom att klicka på **Visa skolvalet**. Scrolla ner och **Ta bort genomfört skolval** 

Här har den ena vårdnadshavaren **Tackat nej.** Barnet ska då ha fått en plats på en annan kommunal skola i annan kommun eller en fristående skola. Är ni överens om valet väljer du att **Acceptera**. Om ni inte är överens klickar du **Acceptera inte** men då måste skolvalet göras om när ni båda är överens.

| Min sida 👻 För                                                     | skoleverksamhet/pedagogisk omsorg Grundskola Fritidshem                                     |
|--------------------------------------------------------------------|---------------------------------------------------------------------------------------------|
|                                                                    |                                                                                             |
|                                                                    |                                                                                             |
| är gör du di                                                       | tt barns skolval                                                                            |
| Den andra vårdn                                                    | adshavaren har redan besvarat erbjudandet. Du kan välja att acceptera detta svar eller inte |
| Om du väljer att i                                                 | nte acceptera innebär det att ansökan inte blir godkänd och skolvalet måste göras om.       |
| lev                                                                | 20080808-0808, Testlisa Testberg                                                            |
| kola                                                               | Ribbyskolan                                                                                 |
| rskurs                                                             | 8                                                                                           |
|                                                                    | Avhöit skolvalot                                                                            |
| rhållet svar                                                       | Avbojt skolvalet                                                                            |
| rhållet svar<br>tatus på ansökan                                   | Inväntar svar                                                                               |
| rhållet svar<br>tatus på ansökan                                   | Inväntar svar                                                                               |
| rhållet svar<br>tatus på ansökan<br>n reserverade j                | Inväntar svar                                                                               |
| rhållet svar<br>latus på ansökan<br>n <i>reserverade j</i><br>cola | plats<br>Ribbyskolan                                                                        |
| rhållet svar<br>tatus på ansökan<br>n reserverade j<br>cola        | nväntar svar<br>plats<br>Ribbyskolan<br>Avbryt Acceptera Acceptera int                      |

För att göra om skolvalet, välj knappen **Min sida – Mina ärenden** och gör om skolvalet genom att klicka på **Visa skolvalet**. Scrolla ner och **Ta bort genomfört skolval.**